# Profi cash

i

Umsatzabruf von MT94x auf CAMT/C5x umstellen

Im EBICS-Verfahren tritt zum Ende November eine wichtige Änderung beim Abruf der Umsätze in Kraft. Die bisherigen Formate MT940 für den Umsatzabruf und MT942 für den Abruf von untertägigen Vormerkposten, die auch durch die Auftragsarten STA und VMK gekennzeichnet sind, werden abgeschaltet. Ab diesem Zeitpunkt können nur noch die aktuellen CAMT-Formate genutzt werden.

Die Verfahren im Überblick:

| Abruf von           | auslaufendes Format | aktuelles Format    |
|---------------------|---------------------|---------------------|
| Umsatzinformationen | MT940/STA           | camt.053.001.08/c53 |
| Vormerkposten       | MT942/VMK           | camt.052.001.08/c52 |

Detailinformationen zu den aktuell gültigen Datenformaten finden Sie unter <u>https://www.ebics.de/de/datenformate/format-lifecycle</u>

Profi cash unterstützt bereits seit geraumer Zeit die aktuellen Abrufformate. Bitte stellen Sie sicher, dass Sie mindestens die Programmversion 12.9 nutzen.

## Bitte führen Sie nachstehende Schritte durch

1. Wählen Sie im Menüpunkt "Einstellungen" die Option "Auftraggeberkonten bearbeiten".

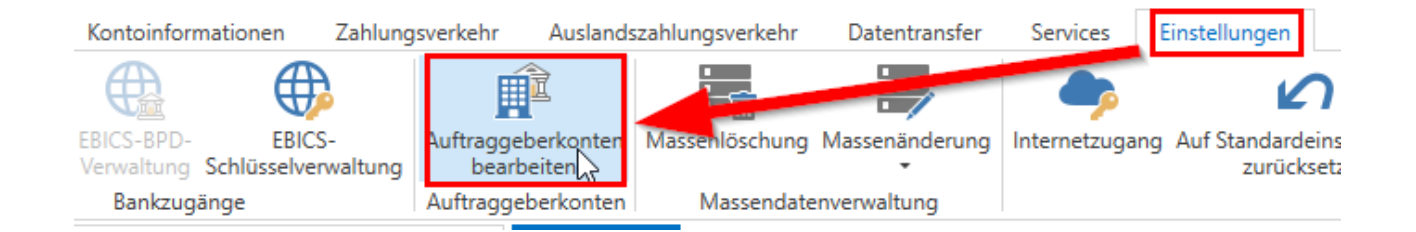

#### 2. Öffnen Sie das gewünschte Konto per Doppelklick

#### Bankname: VR Nordoberpfalz

| 1 | Einzelfirma - 🚺 |   |
|---|-----------------|---|
| 2 | GmbH -          | 2 |

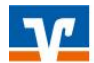

3. Öffnen Sie den Bereich "Einstellungen" und setzen Sie den Haken bei "Kontoinformationen im CAMT-Format abrufen.

|                                    | Auftraggeberkonto                           |         |
|------------------------------------|---------------------------------------------|---------|
| Kontobezeichnung                   | Einzelfirma -                               |         |
| Kontoart                           | Konto allgemein                             | >       |
| Kontokategorie                     |                                             | ~       |
| BIC                                | GENODEF1WEV                                 |         |
| Bankname                           | VR Nordoberpfalz                            |         |
| Bankort                            | Weiden i.d.OPf.                             |         |
| <ul> <li>Inhaberangaben</li> </ul> |                                             | *       |
| ▼ TIPANET-Adresse                  |                                             | *       |
| ▲ Einstellungen                    |                                             | *       |
| Rang                               | 1                                           |         |
| Kontowährung                       | EUR                                         |         |
| Kunden-Nummer-AZV                  | 78367000                                    |         |
| Auftragskennzeichen                | 🗹 manuelle Buchung erlaubt                  |         |
|                                    | ☑ SEPA-Aufträge erlaubt                     |         |
| •                                  | ☑ AZV-Aufträge erlaubt                      |         |
|                                    | SEPA-Sammler als Einzelaufträge buchen      |         |
|                                    | ☑ Kontoinformationen im CAMT-Format abrufen |         |
|                                    | 🗹 Echtzeit-Überweisungen zulassen           |         |
| Konto ändern Sald                  | o auf 0,00 setzen                           | Beenden |

4. Bestätigen Sie, dass diese Einstellung für alle Konten dieser Bank gelten soll.

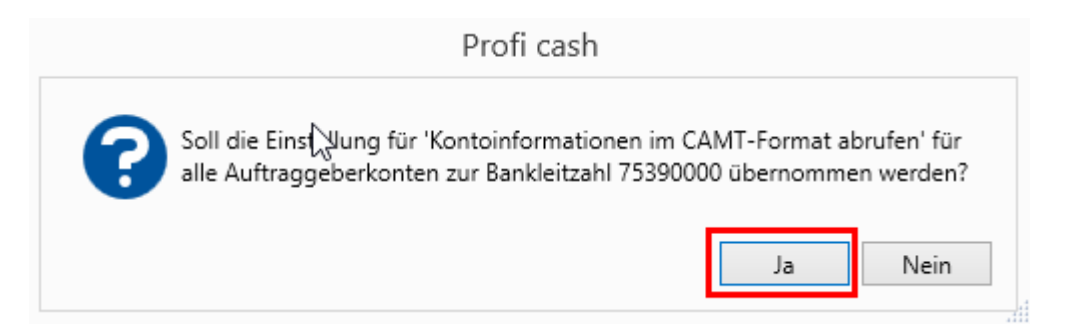

Beenden Sie anschließend die Bearbeitung des Auftraggeberkontos mit dem gleichlautenden Button.

Falls Sie diese Umstellung auch für die Konten anderer Banken durchführen möchten, wählen Sie aus der Übersicht eines der Konten aus und führen Sie die Schritte 3 und 4 erneut durch.

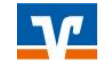

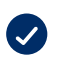

### Die Umstellung ist abgeschlossen.

Sie sehen in der Ansicht "Datenübertragung durchführen" hinter der Auftragsart "UMS" bzw. falls vorhanden auch bei der Auftragsart "VMK" ein zusätzliches "C" in Klammern.

| Nr                 | Kontobezeichnung | BLZ 🔺    | KtoNr | Art     |  |  |  |
|--------------------|------------------|----------|-------|---------|--|--|--|
| =                  | RBC              | RBC      | RBC   | RBC     |  |  |  |
| ▲ Verfahren: EBICS |                  |          |       |         |  |  |  |
| 1                  | Einzelfirma -    | 75390000 | 20008 | UMS (C) |  |  |  |

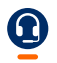

Für Fragen stehen wir Ihnen unter der Rufnummer 0961/405-405 gerne zur Verfügung.

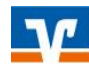